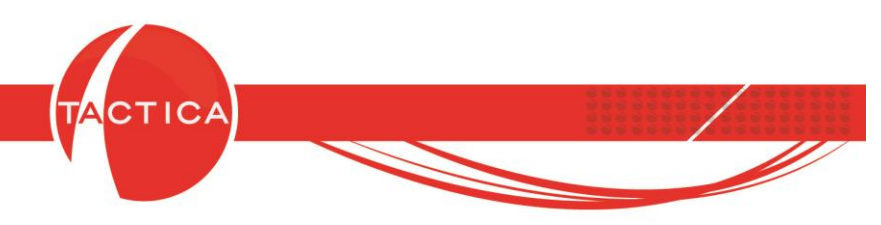

# Parámetros generales para el uso básico de TACTICA CRM & ERP

## Índice General

| Empresas y Contactos  | 2  |
|-----------------------|----|
| Productos y Servicios | 7  |
| Talonarios            |    |
| Cuentas de Correo     | 13 |
| Reportes              | 17 |

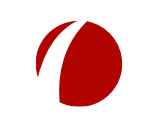

Hoja 1 de 21 - 27/02/2019

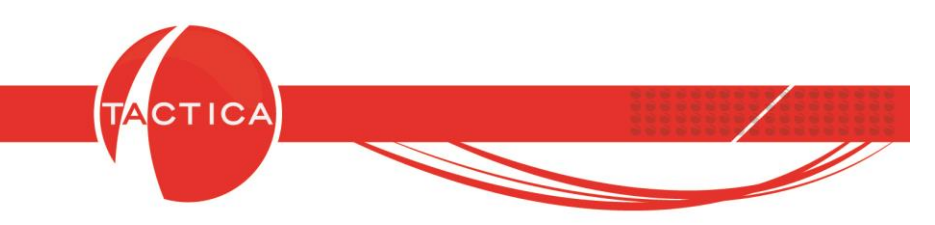

### Carga de Empresas y Contactos

Para comenzar a operar con TACTICA CRM & ERP necesitamos tener cargados algunos datos básicos que son necesarios para poder generar distintos tipos de comprobantes.

En primer lugar debemos dar de alta las empresas y los contactos con los que vamos a trabajar.

Para dar de alta una nueva empresa ingresamos al módulo de **Empresas** y luego seleccionamos la opción "Nuevo" que se encuentra en la barra lateral izquierda del módulo. También podemos presionar botón derecho en el espacio en blanco a la izquierda de la ventana y seleccionar la opción "Nuevo".

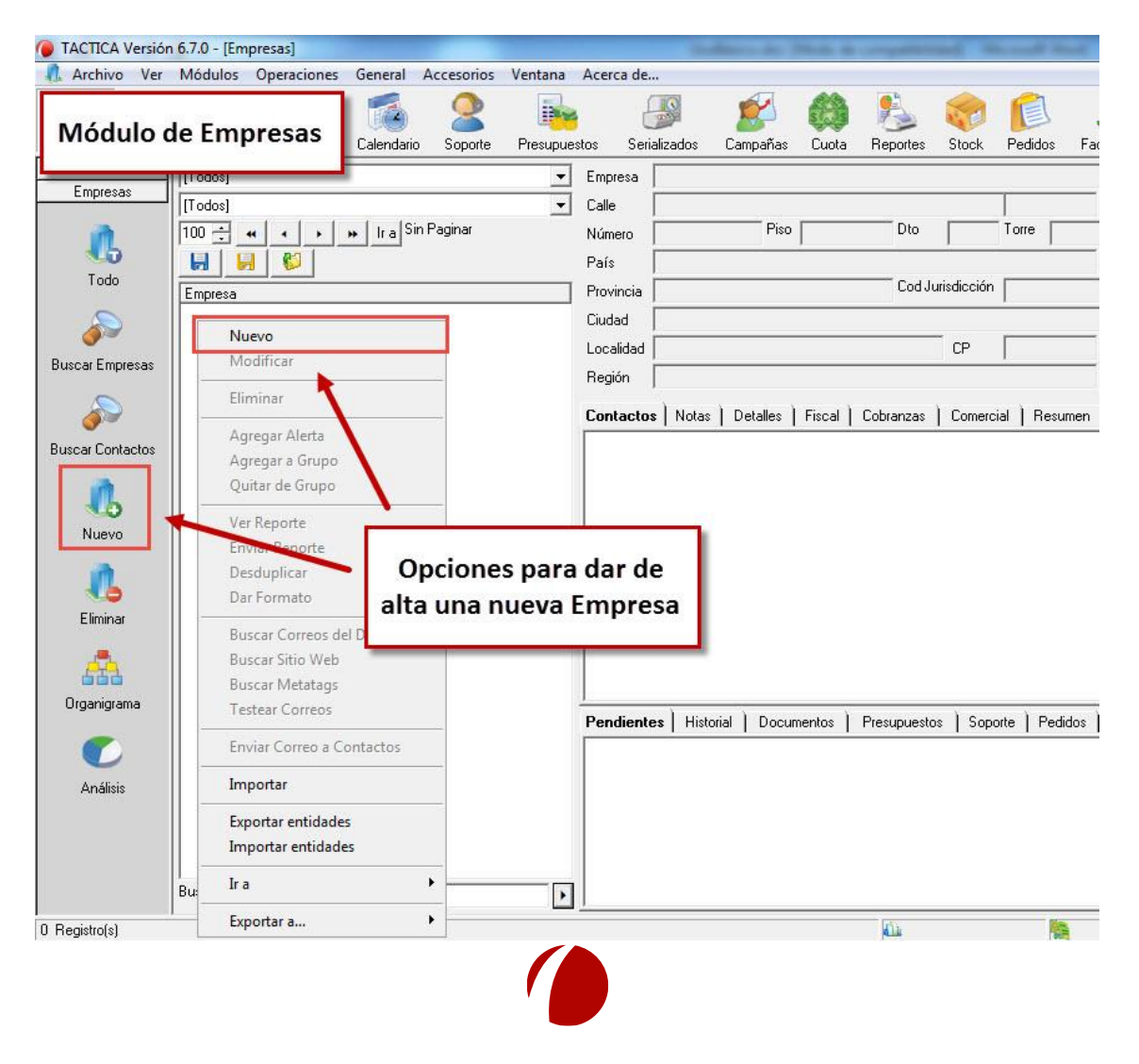

Hoja 2 de 21 - 27/02/2019

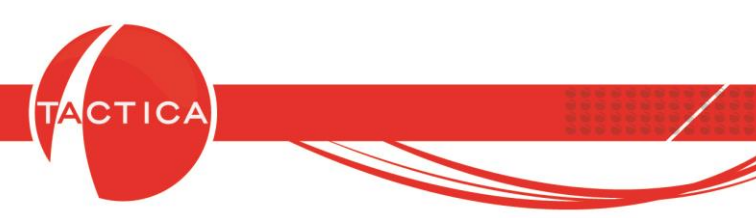

Se abrirá una nueva ventana donde debemos ingresar necesariamente el Nombre de la Empresa. Los demás datos podemos completarlos también pero no son obligatorios. También es importante dar de alta los Contactos y los datos Fiscales de la misma. Si dejamos marcados los tildes para "Agregar contactos(s)" y "Agregar Fiscal", podremos hacerlo inmediatamente luego de Aceptar.

| Empresa En<br>Fuente T<br>Calle T<br>Número T                | Piso                        | Torre         | Ing<br>En   | resamos el N<br>npresa. Los c<br>no son obli | lombre de la<br>lemás datos<br>gatorios          |
|--------------------------------------------------------------|-----------------------------|---------------|-------------|----------------------------------------------|--------------------------------------------------|
| Dto                                                          | c                           | :Р <b></b>    |             |                                              |                                                  |
| País 🗍                                                       |                             |               | •           | SubTipo                                      |                                                  |
| Provincia                                                    |                             |               | •           | Industria                                    | -                                                |
| Cod. Jurisdicciór                                            | n [                         |               |             | SubIndustria                                 | - +                                              |
| Ciudad 🛛                                                     |                             |               |             | Tell                                         |                                                  |
| Localidad 🗍                                                  |                             |               |             | Telli                                        |                                                  |
| ,<br>Región 🗌                                                |                             |               |             | Fax                                          |                                                  |
| Bloquear<br>Agregarme c<br>✓ Agregar cont<br>✓ Agregar fisca | omo responsable<br>racto(s) | si no estoy ( | en la lista | Marcamo<br>para agre<br>Contact              | os estos tildes<br>gar la Fiscal y<br>os también |

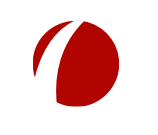

Hoja 3 de 21 - 27/02/2019

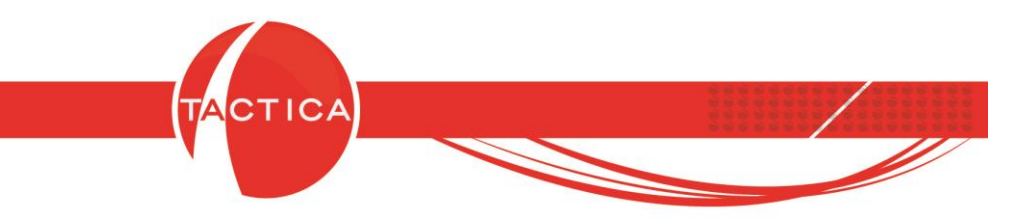

Los datos Fiscales podemos cargarlos también desde el módulo de Empresas, seleccionando primero la Empresa correspondiente y luego ingresando a la derecha en la solapa **Fiscal**. Dentro de esta solapa debemos presionar "botón derecho – Nuevo".

| TACTICA Versiór                                                             | n 6.7.0 - [Empresas] |            |                    |                                                                                                    |                         |                      |                                |                                   |                                 |            | -                                                                |
|-----------------------------------------------------------------------------|----------------------|------------|--------------------|----------------------------------------------------------------------------------------------------|-------------------------|----------------------|--------------------------------|-----------------------------------|---------------------------------|------------|------------------------------------------------------------------|
| Módulo o                                                                    | de Empresas          | General A  | ccesorios          | Ventana Ag<br>Presupuestos                                                                                                    | erca de<br>Serializados | <b>E</b> ampañas     | Cuota F                        | Reportes                          | Stock                           | Pedidos    | Factura                                                          |
| General<br>Empresas<br>Todo<br>Buscar Empresas<br>Buscar Contactos<br>Nuevo | Golapa Fiscal        | *) Ira Reg | Ţ<br>Ţ<br>1 al1de1 | Empresa El<br>Calle<br>Número<br>País<br>Provincia<br>Ciudad<br>Localidad<br>Región<br>Contactos<br>Razón Social<br>Nuevo<br>Modar<br>Elimin<br>Desdu<br>Export | Notas Detalles          | Piso                 | Dto<br>Cod<br>Cobranzas  <br>1 | I Jurisdicciói<br>CP<br>Comercial | 1<br>Torre  <br>n  <br>  Resumm | en Cuota   | Tel I<br>Tel II<br>Fax<br>Sitio W<br>Fuente<br>Bloque.<br>Perfil |
| Organigrama<br>Organistrama<br>Análisis                                     |                      | _          |                    | Pendientes     Fecha                                                                                                    | Historial Do            | cumentos    <br>Hora | Presupuestos                   | ) Soporte                         | ™<br>Pedido<br>Isuario          | os   Factu | ración                                                           |
| 1 Begistro(s)                                                               | Buscar               |            | ·                  |                                                                                                    |                         | m                    |                                | 5                                 |                                 |            |                                                                  |

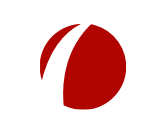

Hoja 4 de 21 - 27/02/2019

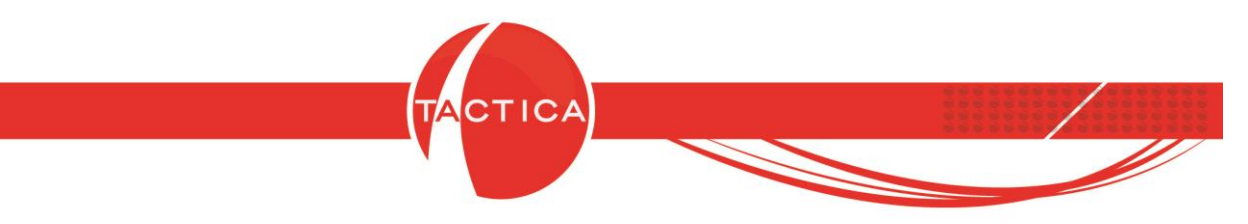

En la ventana de carga de datos Fiscales debemos seleccionar la solapa **Principal** e ingresar la **Razón Social**, **Número de CUIT** y **Tipo de Impuesto Uno**. Los demás datos pueden completarse en caso de ser necesarios, pero no son obligatorios para poder facturar.

| Bazón Social                                                                                          |                                                |
|----------------------------------------------------------------------------------------------------|------------------------------------------------|
| Número de Cliente<br>Número de Proveedor<br>Número de Canal<br>Número de Cliente Propio               |                                                |
| CUIT                                                                                                  | 30-0000000-8                                   |
| Tipo de impuesto uno                                                                                  | Argentina - CUIT                               |
| de impuesto uno<br>Ingresos Brutos<br>Tipo Ingresos Brutos<br>Adicional 1<br>Adicional 2<br>Dirección | _/_/valuat poa x alasv                         |
| Correo                                                                                                |                                                |
| Teléfono<br>Responsable Fiscal<br>I▼ Defecto<br>I™ Bloqueado                                          | Solapa Principal:<br>Datos Fiscales necesarios |

Luego, dentro de la misma ventana debemos seleccionar las solapas **Cliente** y **Proveedor** para indicar la Condición (Responsable Inscripto, Consumidor Final, etc.)

| Fiscal                  | ×                                                      |
|-------------------------|--------------------------------------------------------|
| Principal   Cliente   I | Proveedor   Tributos   Info   Info 2   Auditoría       |
| Condición de Venta      | Responsable Inscripto                                  |
| Límite de crédito       | 0                                                      |
| Moneda                  |                                                        |
| Fecha cierre fiscal     | Cuentas Contables                                      |
|                         |                                                        |
|                         | Solapas Cliente y Proveedor:<br>Indicamos la Condición |
|                         |                                                        |

Hoja 5 de 21 - 27/02/2019

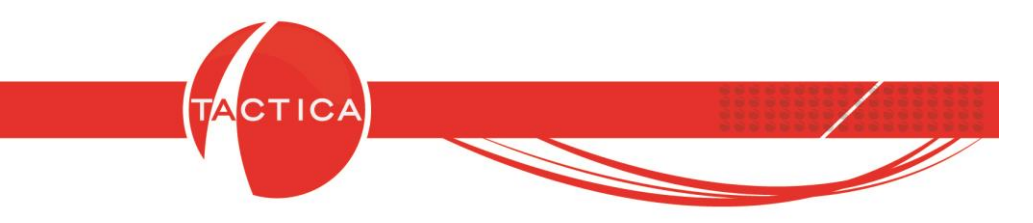

Los Contactos también podemos cargarlos desde el módulo de Empresas, seleccionando primero la Empresa correspondiente y luego ingresando a la derecha en la solapa **Contactos.** 

Dentro de esta solapa debemos presionar "botón derecho - Nuevo".

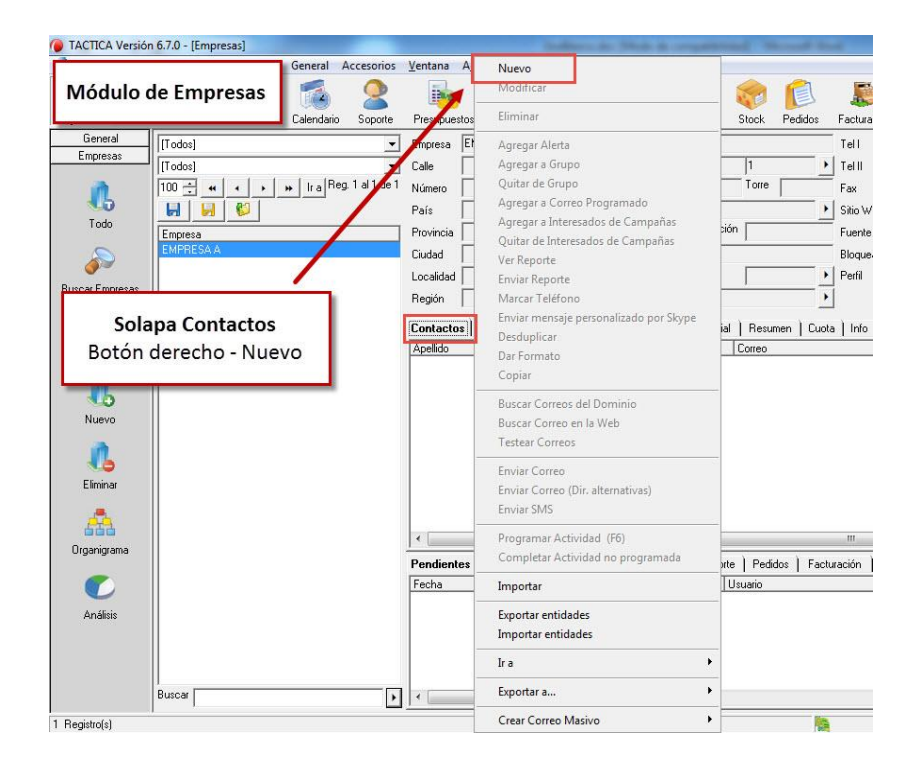

Se abrirá la ventana de carga de Nuevo contacto donde debemos indicar el **Nombre** y **Apellido** del mismo. La empresa ya estará seleccionada por defecto. Los demás datos pueden completarse en caso de ser necesarios pero no son obligatorios.

| Saludo  Título  Título  Correo  Género  Masculino  Ferner  Perfil  Dir. Jaboral  Direction Iniciat:  Tell  OVacío  Contacto  Contact  Contact  Contact  Contac | Vombre(S)                                  | Marianela          |       | Apellido(S)                | Fernandez                              |                 |        |
|----------------------------------------------------------------------------------------------------|--------------------------------------------|--------------------|-------|----------------------------|----------------------------------------|-----------------|--------|
| Perlil Prieccion Inicial:<br>Tell Nuevo Contacto Id. 0-Vacío Pabamos indicar Nombre                                                                                                    | ialudo<br>Título<br>Correo                 |                    | )<br> | Cargo<br>Sector<br>Género  | I Masculin                             | o C Fe          | menino |
| Apellido                                                                                                    | )ir. laboral<br>[el ]<br>d.<br>[] Bloquear | Direccion Inicial: | Deb   | <b>Nuev</b><br>emos i<br>A | <b>o Cont</b> a<br>ndicar I<br>pellido | acto<br>Nombi   | re y   |
| Aceptar                                                                                                    |                                            |                    |       |                            |                                        | <u>A</u> ceptar | Cance  |

Hoja 6 de 21 - 27/02/2019

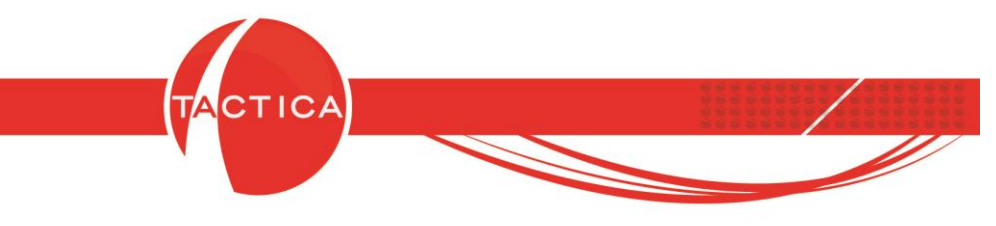

### **Productos y Servicios**

Los productos y/o servicios que vamos a trabajar podemos darlos de alta desde la Matriz de Productos. Para acceder debemos seleccionar la opción **Matriz de Productos** que se encuentra en la barra lateral izquierda de cualquiera de los siguientes módulos: Presupuestos, Pedidos, Facturación, Campañas, Requerimientos, Compras, Serializados y Stock.

Dentro de la Matriz de Productos debemos presionar "botón derecho – Nuevo" en el espacio en blanco que se encuentra abajo a la derecha de la ventana para poder dar de alta un nuevo ítem.

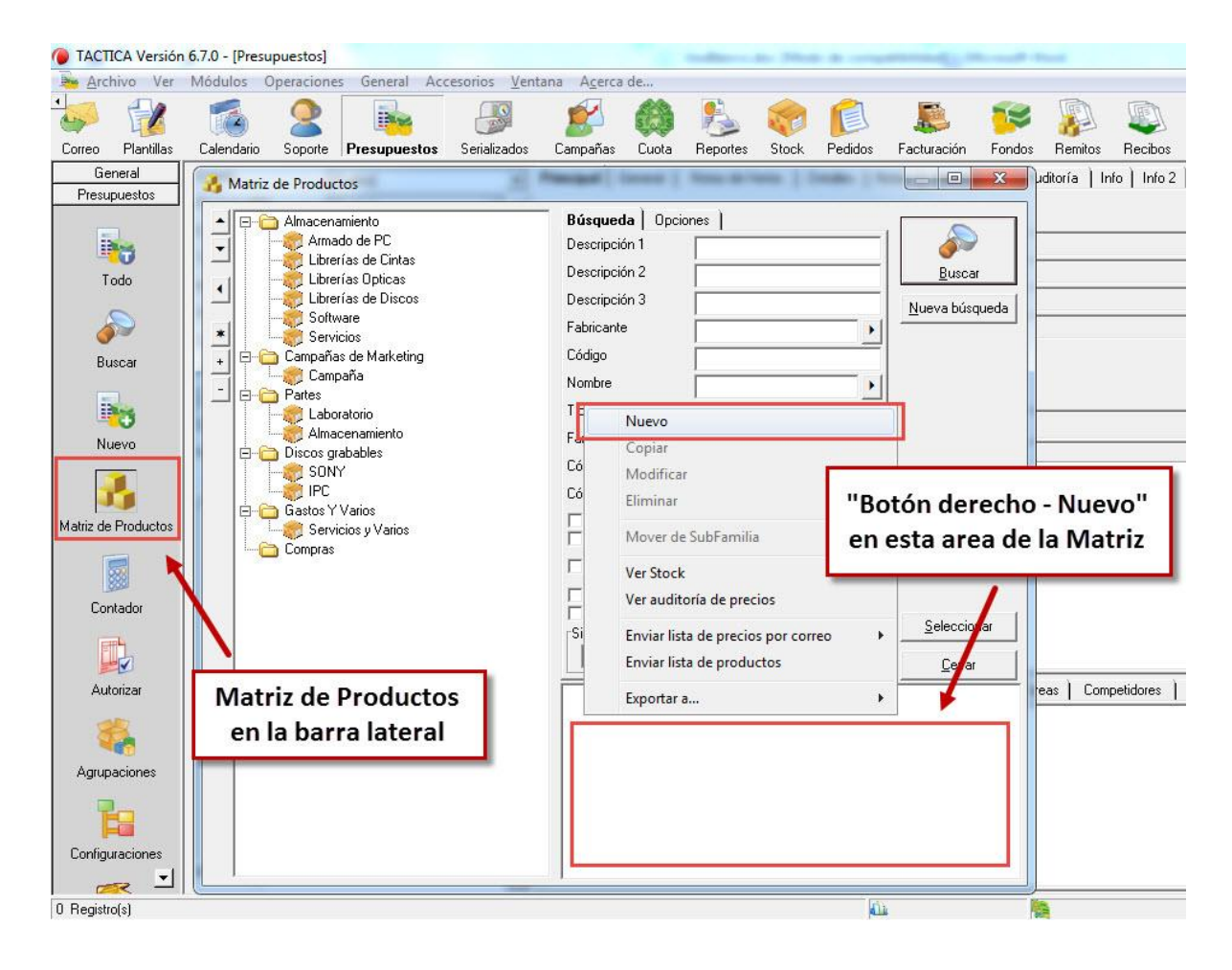

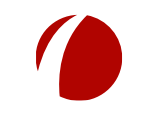

Hoja 7 de 21 - 27/02/2019

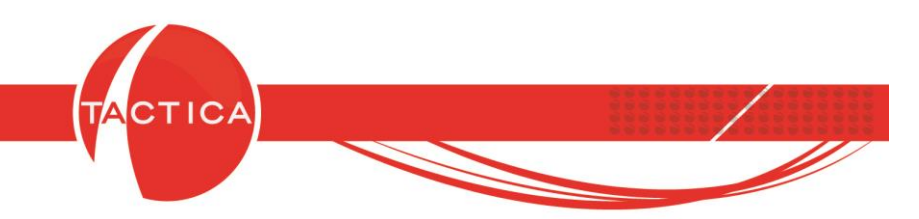

De esta forma se abrirá la ventana de **Edición del Producto** donde podemos crear el ítem correspondiente. Los únicos datos obligatorios que debemos completar son el **Código**, **Descripción 1** y **Familia** que se encuentran en la solapa **Principal**. Los demás datos deben completarse solo si son necesarios (también se pueden completar más adelante).

Hay otras opciones que no son obligatorias para poder dar de alta los ítems, pero que son importantes también. Por ejemplo, si el producto debe manejar stock se debería marcar la opción **Controla Stock**.

| Código                                  | CDQ-80CN                   |                                                 |                                                                                    |
|-----------------------------------------|----------------------------|-------------------------------------------------|------------------------------------------------------------------------------------|
| iódigo de Barras                        |                            | Código de Fabricante                            |                                                                                    |
| escripción 1                            | Discos Compactos Grabables | $\sim$                                          | ×                                                                                  |
| escripción 2                            |                            | Dato                                            | os obligatorios                                                                    |
| lescripción 3                           |                            |                                                 | × +                                                                                |
| abricante                               |                            | Propio                                          | Cuentas Contables Ventas                                                           |
| amilia                                  | SONY                       |                                                 | Cuentas Contables Compras                                                          |
| lombre                                  |                            | <u>×</u>                                        | Cuentas Contables Costos                                                           |
| ipo<br>'echa Validez<br>'ódigo Mercosui |                            | Máximo Descuento % 0     Descuento Habitual % 0 | Aiximo Sobre Precio %  0 🔆                                                         |
| ódigo<br>iransporte<br>Inidad de        | Si el producto             | o maneja stock<br>esta opción                   | Armado Fontrola Stock<br>Lleva Series<br>Lleva Lotes<br>Bien de Uso Fleva Partidas |

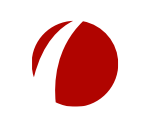

Hoja 8 de 21 - 27/02/2019

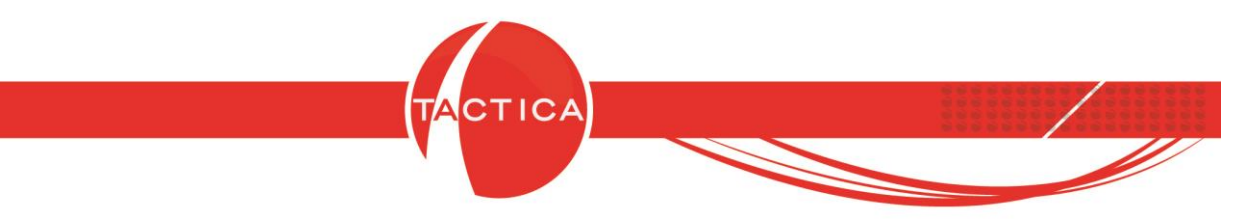

En la misma ventana pero en la solapa **Precios,** podemos cargar las distintas listas de precios correspondientes del ítem.

| Edición del Producto                                                                                                    | And And And And And And And And And And | _                                   | And Address of the          | ×                           |
|----------------------------------------------------------------------------------------------------|-----------------------------------------|-------------------------------------|-----------------------------|-----------------------------|
| Principal Precios Avanzado   Ima                                                                                              | gen   Notas   Stock                     | Impuestos   Proveedo                | ores   Clientes   Armado    | Documentos Auditoría        |
| <ul> <li>Precio por Lista</li> <li>Precio Cargado en el Momento</li> <li>Precio Variable</li> <li>Precio por Lista</li> </ul> | T Precio Oculto                         | [                                   | Cargamos la<br>precios en e | as listas de<br>sta sección |
| Precio 1 Precio 2 Precio 3 F                                                                                                  | Precio 4   Precio 5   P                 | recio 6 📔 🛛 🎽                       |                             |                             |
| Tipo de Precio de Compra<br>Precio de Lista                                                                                   | Precio de Compra                        | 7,00                                | Moneda Pesos - :            | \$                          |
| Tipo de Precio de Venta<br>Precio de Lista                                                                                    | Costo<br>▼<br>Precio de Venta           | 5.00<br>Copiar a demás lis<br>15.00 | Moneda Pesos -              |                             |
| Fecha de Modificación 25/04/2014 1                                                                                            | 2:50:48 p.m. Usuari                     | o Modificación   hernan             |                             |                             |
|                                                                                                    |                                         |                                     |                             | Aceptar Cancelar            |

En la solapa de **Impuestos** cargamos los que le correspondan al ítem, tanto para Compras como para Ventas.

| Ingresos Brutos             | Avanzauu   iinayen |       | Excluir del c                                                    | álculo de Percepcie | ones de Ventas      | Ninguno     Impuesto Direi | cto   |
|-----------------------------|--------------------|-------|------------------------------------------------------------------|---------------------|---------------------|----------------------------|-------|
| VA IVA                      | 21%                | ×     | <ul> <li>Alícuota</li> <li>No Gravado</li> </ul>                 | í                   |                     | Impuesto Indir             | ecto  |
| Valor                       | Descripci          | ón    | Exento                                                           |                     |                     |                            |       |
|                             |                    |       |                                                                  | Sele                | eccionan<br>orrespo | nos el impu<br>ndiente pa  | uesto |
|                             |                    |       |                                                                  |                     | compra              | as v ventas                |       |
| Compras                     |                    |       | Alícuota                                                         |                     | compra              | as y ventas                | ;     |
| Compras<br>VA IVA           | 21%                | × •   | ● Alícuota<br>← No Gravado<br>← Exento                           |                     | compra              | as y ventas                | ;     |
| Compras<br>VA IVA<br>Valor  | 21%                | Í X 🗾 | <ul> <li>Alícuota</li> <li>No Gravado</li> <li>Exento</li> </ul> |                     | compra              | as y ventas                | 3     |
| Compras<br>VA TVA<br>Valor  | 21%                | × )   | <ul> <li>Alícuota</li> <li>No Gravado</li> <li>Exento</li> </ul> |                     | compra              | as y ventas                |       |
| Compras<br>IVA TVA<br>Valor | 21%                | Śn    | Alícuota     No Gravado     Exento                               |                     | compra              | as y ventas                |       |

Para finalizar con la carga debemos presionar el botón "Aceptar".

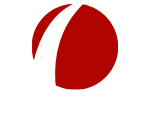

Hoja 9 de 21 - 27/02/2019

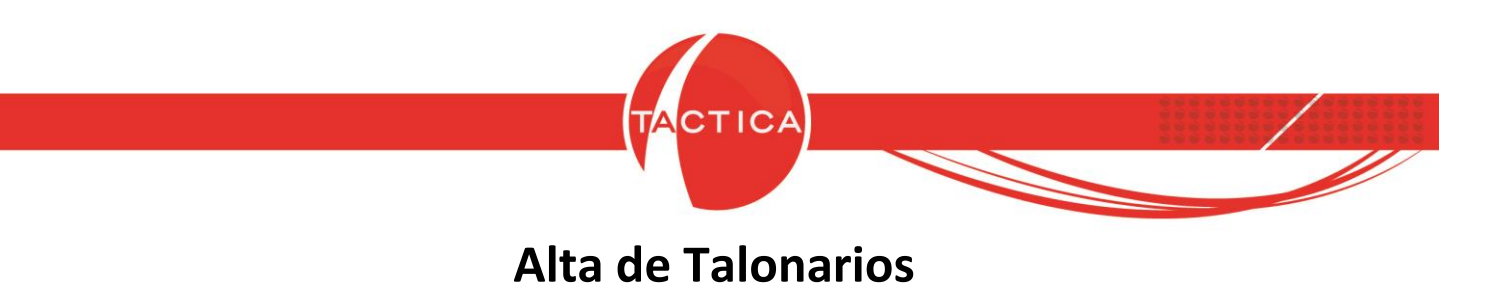

Para poder generar distintos tipos de comprobantes como pueden ser Facturas, Notas de Crédito/Débito, Pedidos, Remitos y Recibos, necesitamos dar de alta los Talonarios correspondientes.

Para darlos de alta debemos ingresar al menú **General** que se encuentra en la sección superior y luego en la opción "**Talonarios**".

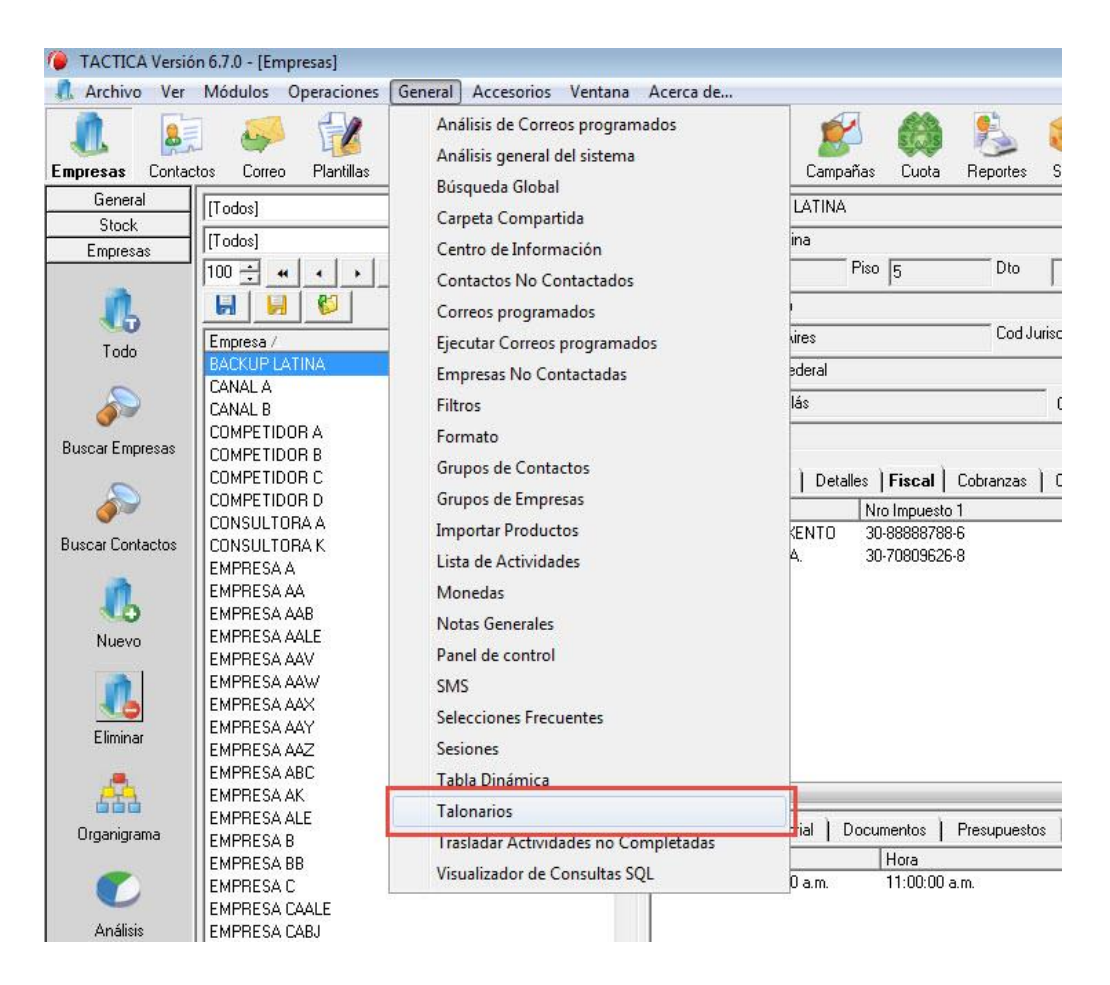

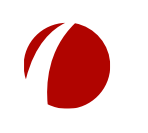

Hoja 10 de 21 - 27/02/2019

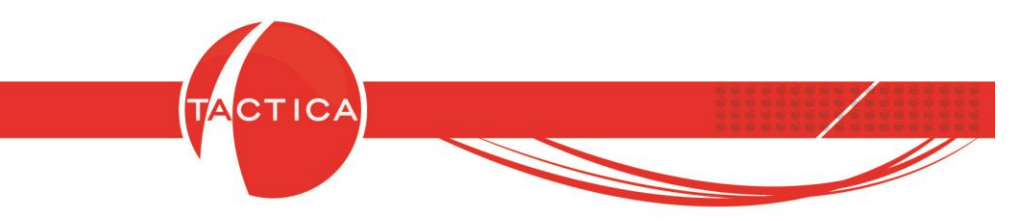

Al ingresar en la ventana de Talonarios debemos seleccionar la **Razón Social** para la que vamos darlos de alta y luego presionar "**botón derecho – Nuevo**" en la zona inferior.

| Búsqueda   Upcior        | nes                                     |         |          |
|--------------------------|-----------------------------------------|---------|----------|
| Razón Social             | BACKUP LATINA S.A.                      | × ·     | <u>م</u> |
|                          | 🦵 Inicuir bioqueados 🦵 Solo Disponibles |         | Buscar   |
| Fecha de Vencimiento     | Todos los días                          | •       |          |
| Desde                    | _/_/                                    | Þ       | Course   |
| Hasta                    | _/_/                                    | •       | Lerrar   |
| Tipo                     | [Todos]                                 | -       |          |
| Sucursal                 |                                         |         |          |
|                          | - **<br>                                |         |          |
| Hazon Social             |                                         | Sucursa |          |
| Nuevo                    |                                         |         |          |
| Modificar                |                                         |         |          |
|                          |                                         |         |          |
| Eliminar                 |                                         |         |          |
| Eliminar<br>Exportar a., |                                         |         |          |
| Eliminar<br>Exportar a   |                                         |         | ,        |

Se abrirá una nueva ventana donde debemos definir primero qué **Tipo** de talonario vamos a crear y para qué **Razón Social**.

| Razón Social             | BACKUP LATINA                                                  | 5.A. 🔸                   |
|--------------------------|----------------------------------------------------------------|--------------------------|
| Tipo                     | [                                                              |                          |
| Modelo Impresora         | FAA - Factura de V<br>FAB - Factura de V<br>FAC - Factura de V | ienta A                  |
| Serie                    | FAM - Factura de V                                             | /enta A Tipo M           |
| Sucursal                 | FBI - Factura de Ve                                            | enta B con CBU Informado |
| Dirección de Sucursal    | CVA - Nota de Cré                                              | dito A En Ventas         |
| Desde                    | 0000000                                                        |                          |
| Hasta                    | 0000000                                                        | - <b>(</b>               |
| Próximo Número a Emitir  | 0000000                                                        |                          |
| Cantidad máxima de ítems | 0 +                                                            |                          |
| Fecha Vencimiento        |                                                                |                          |
| CAI                      | 0                                                              | Indicamos el Tino de     |
| Número de Autorización   | 0                                                              |                          |
| Fecha de Autorización    |                                                                | Talonario y Razon Social |
| 🔲 Es Bono Fiscal (Solo F | actura Electrónica)                                            |                          |
| 🗖 Excluir de Facturación | (Solo Pedidos/Remi                                             | tos)                     |
| 🗖 Bloquear               |                                                                | Cuentas Contables        |

Hoja 11 de 21 - 27/02/2019

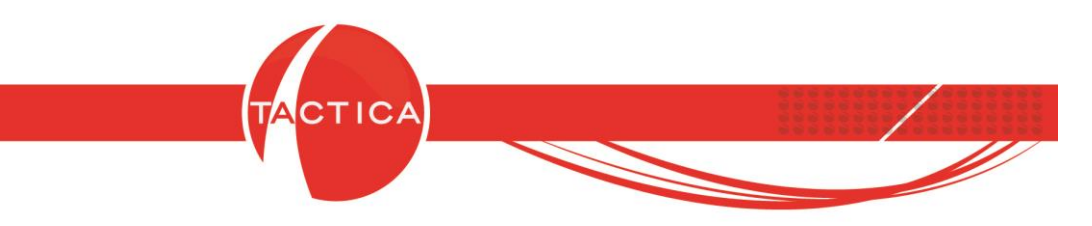

Luego debemos indicar la **Sucursal, Desde, Hasta y Fecha de Vencimiento** del mismo. Los demás datos no son obligatorios para poder darlo de alta.

| Razón Social           | BACKUP LATINA S.A.                                        |
|------------------------|-----------------------------------------------------------|
| Tipo                   | FAA - Factura de Venta A                                  |
| Modelo Impresora       |                                                           |
| Serie                  |                                                           |
| Sucursal               | 0000                                                      |
| Dirección de Sucursal  | × •                                                       |
| Desde                  | 0000000                                                   |
| Hasta                  | 0000000                                                   |
| Próximo Número a Emiti | 0000000                                                   |
| Cantidad máxima de íte | ms 0 ÷                                                    |
| Fecha Vencimiento      | <u>_/_/</u> ,                                             |
| CAI                    | 0                                                         |
| Número de Autorizaciór | 0                                                         |
| Fecha de Autorización  | •                                                         |
| 🔲 Es Bono Fiscal (Sol  | o Factura Electrónica) 🦳 Informar Traslado (Solo Remitos) |
| 🔲 Excluir de Facturaci | ón (Solo Pedidos/Renttos)                                 |
| 🗖 Bloquear             | Cuentas Contables                                         |
| Lisuarios habilitados  |                                                           |
|                        |                                                           |
| 1. 10008               | Datos obligatorios para                                   |
|                        | poder crear un Talonario                                  |

Para terminar debemos seleccionar la opción "Aceptar".

De esta forma los Talonarios creados estarán disponibles para su uso al momento de generar los distintos tipos de comprobantes.

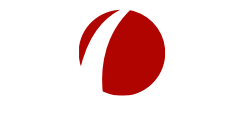

Hoja 12 de 21 - 27/02/2019

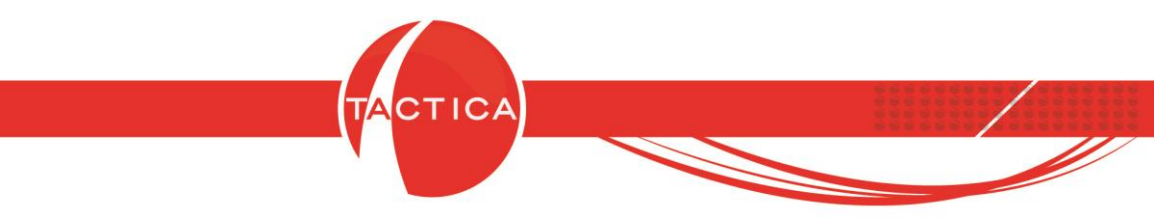

### Configuración de Cuentas de Correo

Para poder enviar/recibir correos debemos configurar primero las cuentas que vamos a utilizar.

En primer lugar debemos ingresar al módulo de **Correo** y luego seleccionar la opción "**Cuentas**" que se encuentra en la barra lateral izquierda.

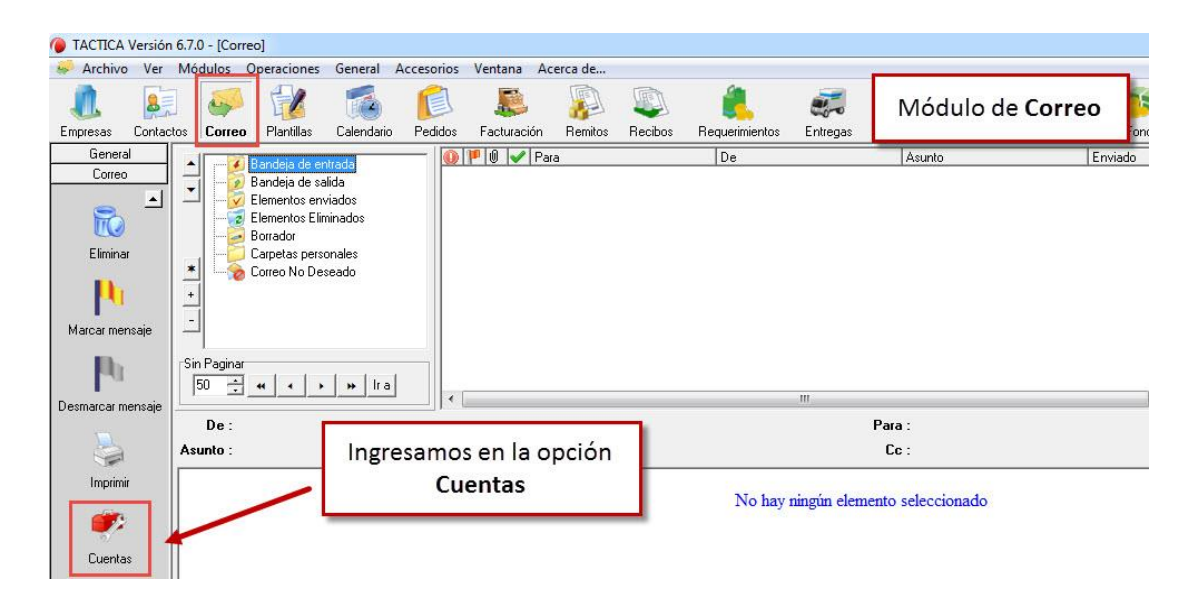

Se abrirá una nueva ventana de "Cuentas" y aquí debemos seleccionar la opción Nuevo.

| 🌘 ТАСТІСА                    | Versión 6.7 | .0 - [Corre | o]                                                                                           |                                                 |            |            |                |                      |                |          |          |         |           |       |      |
|------------------------------|-------------|-------------|----------------------------------------------------------------------------------------------|-------------------------------------------------|------------|------------|----------------|----------------------|----------------|----------|----------|---------|-----------|-------|------|
| 🥪 Archivo                    | Ver Mo      | ódulos C    | peraciones                                                                                   | General                                         | Accesorios | Ventana    | Acerca de      |                      |                |          |          |         |           |       |      |
| L.                           | Sontactor.  | Correo      | Plantillas                                                                                   | Calendario                                      | Pedidos    | Facturació | án Benitos     | Becilios             | Bequerimientos | Entregas | Compres  | Pages   | Empleados | Stock | Eon  |
| Genera                       |             | Conco       | 1 Idritilds                                                                                  | Calchadilo                                      |            |            | Dava           | TICCIDOS             | D-             | Entrogas | Compilas | 1 agos  | Empleados | Stock | i de |
| Correo<br>Correo<br>Eliminar |             |             | Bandeja de er<br>Bandeja de sa<br>Elementos en<br>Elementos Elin<br>Borrador<br>Carpetas per | ntrada<br>alida<br>viados<br>ninados<br>Cuenta: | 5          |            | T dia          |                      | 100            |          |          |         |           | 12110 |      |
| -                            |             | · 🖌 👘       | Correo No De                                                                                 | Usuario                                         |            | N          | lombre         |                      | Correo         |          | Defe     |         |           |       |      |
| Marcar mer<br>Desmarcar mer  | isaje       | De :        | <mark>#] 1 ]</mark>                                                                          | 4                                               |            | Selec      | cioname<br>Nue | os la o<br><b>vo</b> | pción          |          | •        |         |           |       |      |
| Cuenta:                      | 5           |             |                                                                                              | Nuevo                                           | Nuevo rá   | ápido Mo   | dificar Elir   | ninar [              | Defecto Sel    | eccionar | Cerrar   | cionado | o         |       |      |
|                              |             |             |                                                                                              |                                                 |            |            |                |                      |                |          |          |         |           |       |      |

Hoja 13 de 21 - 27/02/2019

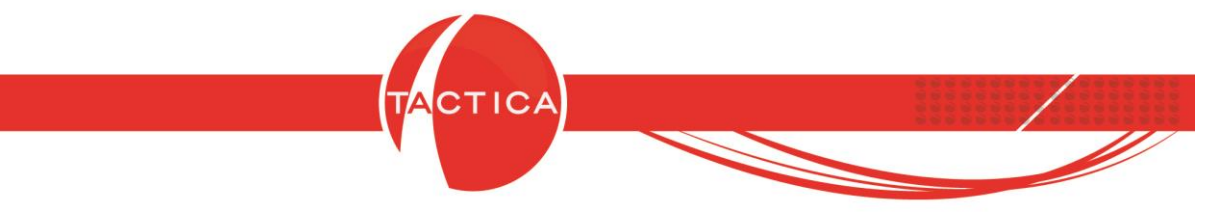

En la ventana de **Configuración de cuenta** debemos completar por un lado los datos de la solapa General.

| Jorge Vaccaro                          |                                                  |  |  |  |
|----------------------------------------|--------------------------------------------------|--|--|--|
| Datos del usuario                      |                                                  |  |  |  |
| Nombre(s)                              | Jorge Vaccaro                                    |  |  |  |
| Empresa                                | Backup Latina                                    |  |  |  |
| Dirección de correo electrónico        | jorge@backuplatina.com<br>jorge@backuplatina.com |  |  |  |
| Dirección de respuesta                 |                                                  |  |  |  |
| Dirección de notificación de recepción | jorge@backuplatina.com                           |  |  |  |
|                                        |                                                  |  |  |  |
|                                        |                                                  |  |  |  |
|                                        |                                                  |  |  |  |

Luego los datos de la solapa de **Correo Entrante**. Estos datos los vamos a obtener del proveedor de correo electrónico que utilicemos y debemos cargarlos tal cual. Además debemos marcar la opción para que se habilite la cuenta para recibir.

|                 | <b>so entrante</b> Correo saliente ) Reglas de mensajes ) Avanzada:                |
|-----------------|------------------------------------------------------------------------------------|
| Tipo de cuenta  | e POP3 C IMAP                                                                      |
| Servidor de co  | rreo entrante backuplatina.com                                                     |
| El servidor     | requiere una conexión segura (SSL/TLS) Puerto 110                                  |
| 厂 Utiliza       | ir conexión TLS                                                                    |
| Usuario         | jorge@backuplatina.com                                                             |
| Clave           | ***************                                                                    |
| Reingrese       | ***********                                                                        |
| Puerto del prox | y de correo entrante 110                                                           |
|                 | 11 - L 11 - L - L - L - L - L - L - L -                                            |
|                 | Habilitamos la                                                                     |
|                 | Habilitamos la cuenta para recibir                                                 |
| ₩ Habilitar es  | Habilitamos la<br>cuenta para recibir                                              |
| ₩ Habilitar es  | ta cuenta para recibir                                                             |
| ✓ Habilitar es  | Habilitamos la<br>cuenta para recibir<br>ta cuenta para recibir<br>Aceptar Cancela |

Hoja 14 de 21 - 27/02/2019

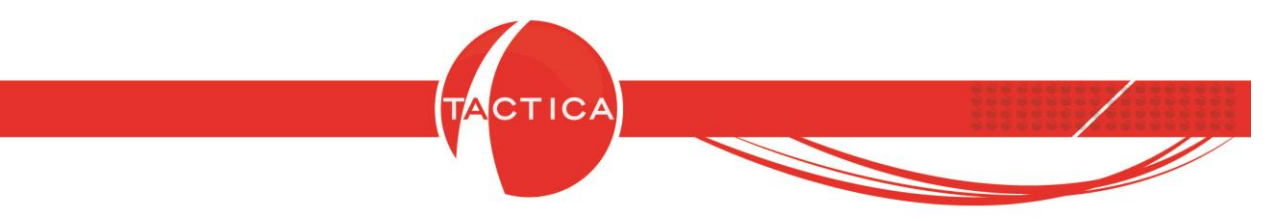

Lo mismo para los datos de la solapa de **Correo Saliente**. Aquí también se debe marcar la opción para que se habilite la cuenta para enviar.

| General   Correo entra                                        | nte Correo salien                           | i <b>te</b> Reglas de | mensajes          | Avanzadas     |
|---------------------------------------------------------------|---------------------------------------------|-----------------------|-------------------|---------------|
| Servidor de correo salie                                      | nte (SMTP) backup                           | latina.com            |                   |               |
| El servidor requiere                                          | una conexión segura (<br>in TLS             | (SSL/TLS)             | Puerto 25         |               |
| 🔽 Mi servidor requiere                                        | autenticación                               |                       |                   |               |
| <ul> <li>Usar misma con</li> <li>Iniciar sesión us</li> </ul> | figuración que el servio<br>ando<br>Usuario | dor de correo entr    | ante              | _             |
|                                                               | Clave                                       |                       |                   |               |
|                                                               | Reingrese                                   |                       | _                 |               |
| Conectar con el ser                                           | vidor de correo salient                     | e a través de un j    | proxy             |               |
| Servidor del proxy de c                                       | orreo saliente                              |                       |                   | -             |
| Puerto del proxy de cor                                       | reo saliente 25                             |                       |                   | -             |
|                                                               | 1                                           | Habi<br>cuenta        | litamos<br>para e | : la<br>nviar |
| 🔽 Habilitar esta cuent                                        | a para enviar                               |                       |                   |               |
| IV Habilitar esta cuent                                       | a para enviar                               |                       |                   |               |

Y finalmente debemos definir los parámetros de la solapa **Avanzadas**. También debemos marcar la opción para Incluir la cuenta al Enviar y Recibir.

| I✔ Mantener una copia de<br>Quitar del servidor despu                                        | los mensajes en el servidor<br>ués de 15 🐳 días                                       |
|----------------------------------------------------------------------------------------------|---------------------------------------------------------------------------------------|
| Quitar del servidor al<br>Firma predeterminada para e<br>Jorge                               | l eliminar de "Elementos Eliminados"<br>esta cuenta                                   |
| Tiempo de espera del se                                                                      | Es recomendable activar esta                                                          |
| Onciones de IMAP                                                                             | opción para cuentas de tipo POP3                                                      |
| <ul> <li>Chequear todos los</li> <li>Chequear los corre</li> <li>Chequear correos</li> </ul> | s correos de la l<br>los no leídos de<br>por fecha de últ<br>cuenta al Enviar/Recibir |
| Mantener mensaje<br>Sincronizar correos                                                      | s como no leídos el descargarlos<br>s enviados Umma Fecha de envío                    |
| 🔽 Incluir esta cuenta al Er                                                                  | nviar o Recibir                                                                       |
|                                                                                              | Aceptar Cancelar                                                                      |

Hoja 15 de 21 - 27/02/2019

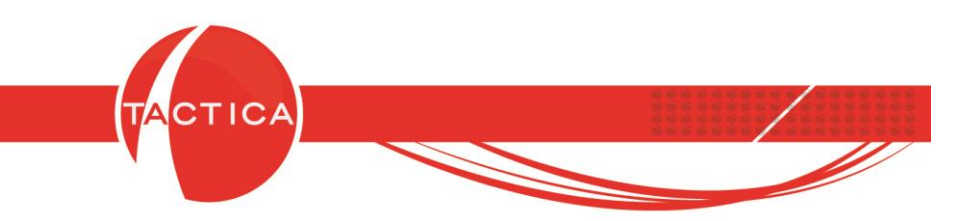

Para finalizar seleccionamos el botón "Aceptar" y luego cerramos la ventana de **Cuentas**. De esta forma la cuenta configurada ya estará disponible para su uso.

Si queremos generar el envío de un nuevo correo podemos seleccionar la opción "Nuevo" que se encuentra en la barra lateral izquierda del módulo de Correo. Al hacerlo se abrirá una nueva ventana que ya traerá la cuenta de correo configurada

previamente y solo restará completar el destinatario, el asunto y el cuerpo del correo.

| Archivo                    | Ver Módulos Operacione<br>A Correo Plantillas<br>A Correo Plantillas                   | s General Accesorios Ventana Acerca de<br>Calendario Pedidos F<br>botón Enviar                                                                                                    |
|----------------------------|----------------------------------------------------------------------------------------|----------------------------------------------------------------------------------------------------|
| Correo<br>Principal        | Bandeja de     Bandeja de     Benrentos e     Borrador     Carpetas pe     Correo No D | Envio de Presupuezo para       Archivo Ver Horramientas Formato Opciones       Mensaje no enlardo       Image: Image: Imag |
| Nuevo                      | 50 ± 4 4                                                                               | De:         jørge@backuplatina.com (Cuenta: Jorge Vaccaro)           Para         virginia.lozano@kackica.cm.com           CC                                                                                                    |
| Enviar y recibi            | evo correo                                                                             | 2 通 る 2 手 著 B Z U S 存 存 型 ジ い C C C C Z 注 三 団 票<br>Estimada Virginia,<br>Adjunto al presente correo con el presupuesto oportunamente solicitado.<br>Ante cualquier tipo de duda o consulta, por favor no dejen de contactarme.                                                                                                    |
| Enc<br>correo<br>Responder |                                                                                        | Cordialmente                                                                                                    |

El correo quedará en Bandeja de Salida y si deseamos enviarlo en el momento podemos utilizar la opción "Enviar y recibir todo" que se encuentra en la barra lateral izquierda del módulo.

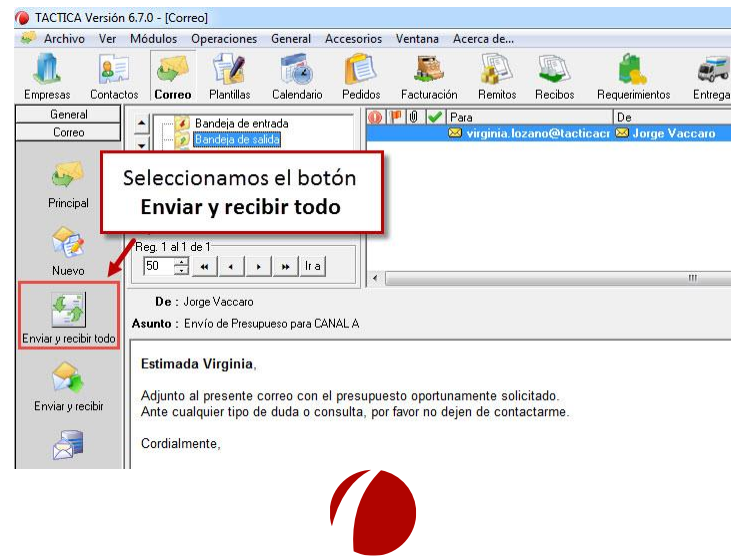

Hoja 16 de 21 - 27/02/2019

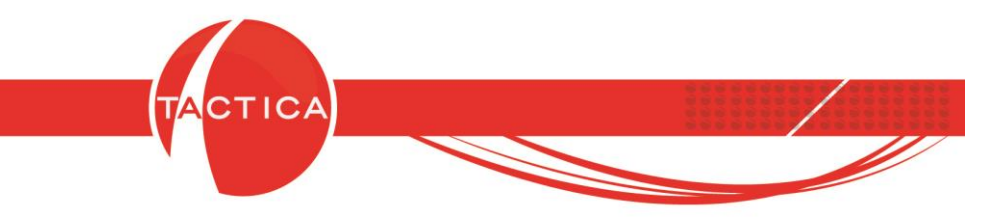

#### Instalación de Reportes

Si deseamos ver, imprimir o enviar por correo los comprobantes que generamos en TACTICA CRM & ERP en un formato de diseño, debemos primero instalar los reportes correspondientes.

Podemos instalar los reportes standard que ya disponemos en la base demo así como también los reportes que se hayan generado en forma personalizada.

Para poder hacerlo debemos acceder primero al módulo de Reportes.

|                   |                 | 1             |       | <u></u>     |                         |                | R              |
|-------------------|-----------------|---------------|-------|-------------|-------------------------|----------------|----------------|
| Presupuestos      | Serializados    | Campañas      | Cuota | Reportes    | Stock                   | Pedidos        | Facturación    |
| l 🗠 🗄 🔂 🖷         | 1. N N          | ê 其 🕸         | ¢ + 🗔 |             |                         | 포              |                |
| / U = =           | 自己伊             | 律 🖄 - 1       | A - 1 | - = -       |                         |                |                |
| • • • 3 • • • 4 • | 1 - 5 - 1 - 6 - | 1 • 7 • 1 • 8 | · • • | 1 10 1 1 11 | • • • <mark>12 •</mark> | 1 - 13 - 1 - 1 | 4 • 1 • 15 • 1 |
| 204 222 4         |                 |               |       | 11 1 22     | ::::                    |                | 112 11         |
|                   |                 | . 1           |       |             |                         |                |                |
| N/lodu            | O Pono          | rtoc          |       |             |                         |                |                |

Y luego debemos ingresar a la opción "Ver Reportes Disponibles" que se encuentra en la barra lateral izquierda del módulo.

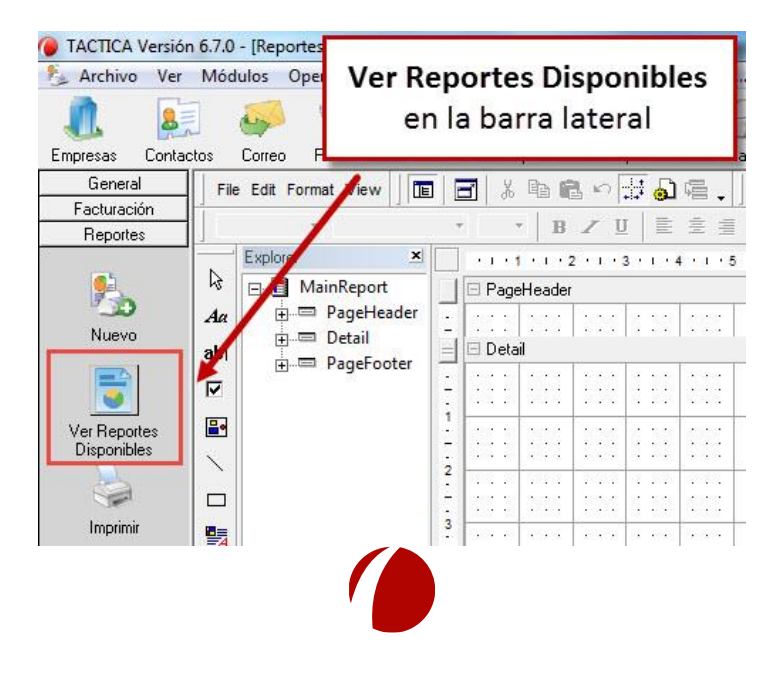

Hoja 17 de 21 - 27/02/2019

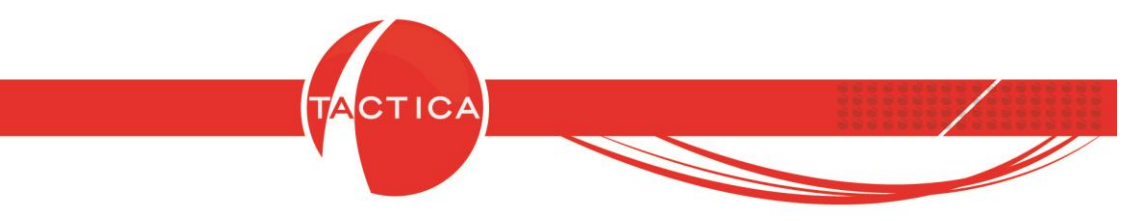

Se abrirá la ventana de **Reportes** donde se mostrarán en la zona izquierda un listado de módulos. Debemos seleccionar el módulo correspondiente al reporte que vamos a instalar y luego presionar "botón derecho – Nuevo" en la zona central de la ventana.

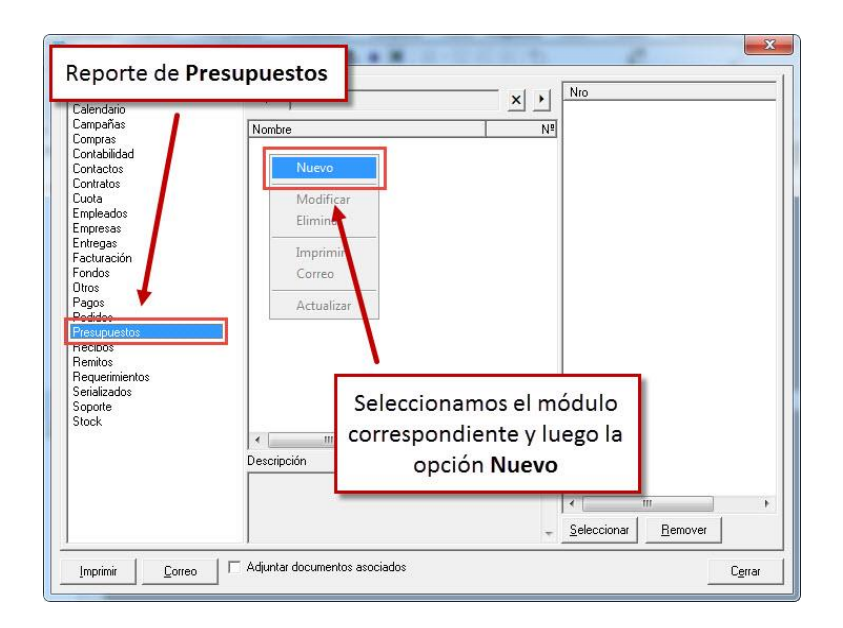

Debemos indicar el **Nombre** del Reporte con el que queremos que nos figure, e ingresar en **Ubicación** para buscar y seleccionar el archivo del Reporte.

| Módulos                                                                                             | Reporte                                     |                                         |
|----------------------------------------------------------------------------------------------------|---------------------------------------------|-----------------------------------------|
| Calendario<br>Campañas<br>Compras<br>Contabilidad<br>Contratos<br>Contratos<br>Cuota<br>Empleados   | Nombre Pres<br>Ubicación mo\<br>I A<br>Tipo | supuesto con Fotos                      |
| Empresas<br>Entregas<br>Facturación<br>Fondos<br>Otros<br>Pagos<br>Pedidos                          | Módulo Pres<br>Descripción                  | supuestos                               |
| Pedidos<br>Presupuestos<br>Recibos<br>Remitos<br>Requerimientos<br>Serializados<br>Soporte<br>Stock | Usuarios                                    | Ingresamos el Nombre y la Ubicación en  |
| Serializados<br>Soporte<br>Stock                                                                    |                                             | que se encuentra el archivo del Reporte |
| Serializados<br>Soporte<br>Stock                                                                    |                                             | deeptar Cancelar                        |

Hoja 18 de 21 - 27/02/2019

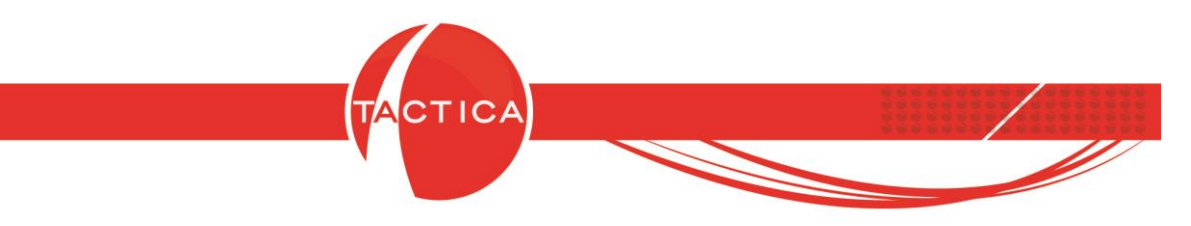

Para finalizar seleccionamos el botón Aceptar y luego cerramos la ventana de Reportes. De esta forma vamos a poder visualizar el comprobante (en este caso será un Presupuesto) presionando botón derecho sobre el mismo y luego la opción "Ver Reporte".

| Archivo Ver              | Vódulos Operacio            | Nuevo                          | Ace  | rca de                |                          |                                                                      |
|--------------------------|-----------------------------|--------------------------------|------|-----------------------|--------------------------|----------------------------------------------------------------------|
|                          |                             | Modificar                      |      |                       | Módi                     | ulo de Presupuestos                                                  |
| Empresas Contacto        | s Correo Plantill           | Cerrar                         | tos  | Serializado           |                          |                                                                      |
| General<br>Facturación   | Estado                      | Copiar<br>Reabrir              | pal  | General )             | Notas de Venta           | Detalles Notas Descripción Auditori                                  |
| Reportes<br>Presupuestos | Escenario                   | Generar Pedidos                | sa   |                       |                          |                                                                      |
|                          | Tipo                        | Ver Reporte                    | eto  | Lozano, Virg          | inia                     |                                                                      |
|                          | Motivo Cierre<br>Producto   | Enviar Reporte                 | sión | Direccion Ini         | icial                    |                                                                      |
| lodo                     | Empresa                     | Ir a                           | ino  | 54                    | 0351                     | 4562-4598                                                            |
| <u> </u>                 | Apellido                    | Exportar a                     |      |                       |                          |                                                                      |
| Buscar                   | Fecha Lreación 💌 —<br>Desde | Agregar a Grupo                | B    | umen   Ex             | portación )              |                                                                      |
| 1                        | Hasta                       | Quitar de Grupo<br>Crear Grupo | Ca   | ntidad Unida<br>UNID/ | d Código<br>AD CDQ-80CN  | Descripción<br>Discos Compactos                                      |
| Nuevo                    | Empresa                     | Agregar a Correo Programado    | 10   | •                     | CDQ-90CN                 | Discos Grabables 90 min<br>Descuento de Discos                       |
| Matriz de Productos      | CANAL A                     |                                |      | Pres<br>el P          | ionamos<br>Presupue<br>V | s botón derecho sobre<br>esto y luego la opción<br><b>er Reporte</b> |
| Contador                 |                             | 4                              |      |                       |                          |                                                                      |

Al hacerlo se abrirá la ventana de Reportes donde se mostrarán todos los que tengamos instalados para este módulo. Aquí tenemos que seleccionar el que deseamos ver y luego debemos utilizar la opción "Imprimir".

| Jombre 7                  | Nº Tipo                         | Deshabilitado              |          |
|---------------------------|---------------------------------|----------------------------|----------|
| Presupuesto con Fotos     | 225                             | Presupuesto con Fotos1.rpx | NO<br>NO |
|                           |                                 | _                          |          |
| Seleccional<br>luego la o | mos el Rep<br>pción <b>Impr</b> | orte y<br>'imir            |          |
|                           | umentos asociados               |                            | Cerri    |
| Turburum Zouen            |                                 |                            | <u></u>  |

Hoja 19 de 21 - 27/02/2019

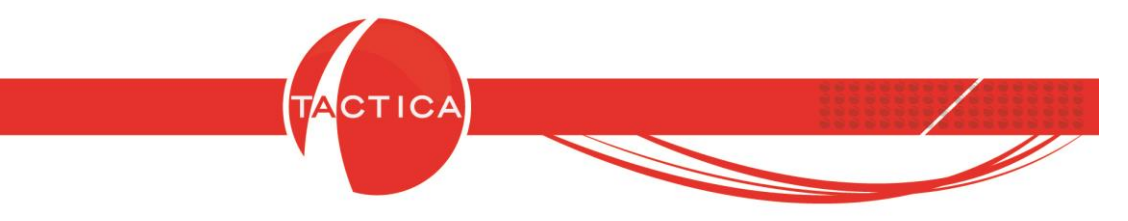

Se mostrará el Presupuesto listo para imprimir. Podemos volver a verlo en cualquier otro momento si así lo deseamos siguiendo los mismos pasos.

| Reporte - Visualizador                      |                                        |                                                          |                                                                                                    |                                                                          |                           |                                 |                       |       |
|---------------------------------------------|----------------------------------------|----------------------------------------------------------|----------------------------------------------------------------------------------------------------|--------------------------------------------------------------------------|---------------------------|---------------------------------|-----------------------|-------|
| Exportar Reporte 🛛 Editar en Microsoft Word | Editar en M                            | icrosoft Excel A                                         | djuntar a Presupuesto 🛛 💢 Salir                                                                                  |                                                                          |                           |                                 |                       |       |
| 📧 💊 Print 🗈 🗚 🗉 🖽 🔍 👁 100 %                 | •                                      | ₼ 🚽 1/1                                                  | G Back O Forward                                                                                                 |                                                                          |                           |                                 |                       |       |
|                                             | e e e e e e                            | 1 2 1 1 3 1 1                                            | • 4 • 1 • 5 • 1 • 6 • 1 • 7 • 1 • 8 • 1 • 9 • 1                                                                  | 10 · i · 11 · i · 12 · i · 13 · i · 14 · i                               | +15 + 1                   | • 16 • • • 17 • • • 18          | 3 · I · 19 · I · 20 · | -     |
| Vista del Reporte<br>seleccionado           | 4                                      | BACI                                                     | KUP<br>NA                                                                                                    | Propuesta Comercial<br>Fecha: 21 de<br>Validez de la ofe                 | l Nº:<br>febrero<br>erta: | 253 - 1<br>o del 2019<br>0 Días |                       |       |
| 3                                           | Sres.<br>ATT.                          | CANAL A<br>Lic. Virgini                                  | a Lozano                                                                                                    |                                                                          | Hoja                      | 1 de 1                          |                       |       |
| . 4.<br>                                    | Por                                    | medio de la                                              | presente tengo el agrado de hacer                                                                                | le llegar la siguiente propue                                            | sta co                    | mercial:                        |                       |       |
| ÷                                           | Cant. D                                | etalle                                                   |                                                                                                    | P. Unitario                                                              |                           | Imp. Total                      |                       |       |
| e<br>                                       | 25                                     | <mark>1 (</mark>                                         | Discos Compactos Grabables                                                                                       | \$ 15,00                                                                 | \$                        | 375,00                          |                       |       |
| 8                                           | 100                                    | 1                                                        | Discos Grabables 90 min                                                                                          | \$ 2,75                                                                  | \$                        | 275,00                          |                       |       |
| 9                                           |                                        |                                                          |                                                                                                    | Descuento 5,00%                                                          | \$                        | 13,75                           |                       |       |
| 10                                          |                                        |                                                          |                                                                                                    | Subtotal                                                                 | \$                        | 636,25                          |                       |       |
| 11<br>_                                     |                                        |                                                          |                                                                                                    | Total                                                                    | \$                        | 636,25                          |                       |       |
| 12                                          |                                        |                                                          | SEISCIEN                                                                                                    | TOS TREINTA Y SEIS CON V                                                 | EINTI                     | CINCO/CIEN                      |                       |       |
| 13                                          | Condici<br>- Los imp                   | ones Come<br>ortes no incluy                             | rciales<br>en viáticos                                                                                           |                                                                          |                           |                                 |                       |       |
| -<br>                                       | - Fuera de<br>técnico, o<br>- Interior | e Capital Feder<br>le consultoría y<br>del país, el clie | ral y alrededores, el cliente deberá abon<br>//o de flete de aplicar.<br>ente deberá abonar estadía en un hotel, | ar el servicio de Remis de ida y v<br>viáticos desde el hotel al cliente | vuelta,<br>, refrige      | del personal<br>erios,          |                       | -<br> |

Si en cambio deseamos enviarlo por correo, podemos seleccionar el comprobante y utilizar nuevamente la opción "Ver Reporte". Pero esta vez seleccionamos el botón de "Correo".

| Nombre 7                      | Nº Tipo                                | Atchivo                    | Doshabilitada  |  |  |
|-------------------------------|----------------------------------------|----------------------------|----------------|--|--|
| Ri Presupuesto con Fotos      | 225                                    | Presupuesto con Fotos1.rpx | NO             |  |  |
| Presupuesto                   | 226                                    | Presupuesto1.rpx           | NU             |  |  |
| Selecci                       | onamos el Rep<br>o la opción <b>Co</b> | porte y<br>rreo            |                |  |  |
| Descripción                   |                                        |                            |                |  |  |
| Imprimir <u>C</u> orreo CAdju | ntar documentos asociados              |                            | <u>Ce</u> rrar |  |  |

Hoja 20 de 21 - 27/02/2019

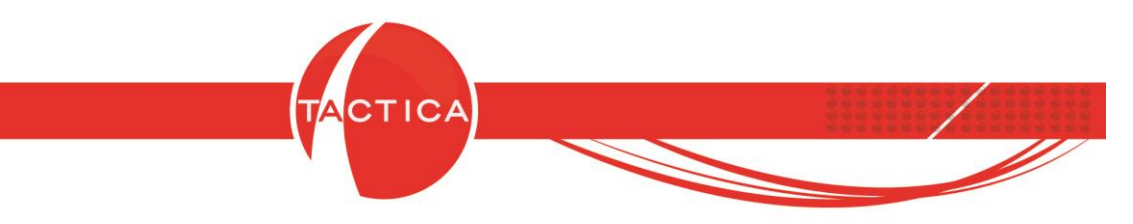

O también podemos seleccionar primero el comprobante, luego presionar botón derecho sobre el mismo y seleccionar la opción "Enviar Reporte".

| TACTICA Versión 6.7.0             | ) - [Presupuestos                              | Nuevo                       |                                     |                                                                                       |                      | NAME OF COMPANY     |                         |  |
|-----------------------------------|------------------------------------------------|-----------------------------|-------------------------------------|---------------------------------------------------------------------------------------|----------------------|---------------------|-------------------------|--|
| 🍺 Archivo Ver Móc                 | dulos Operacio                                 |                             | Acer                                | ca de                                                                                 |                      |                     |                         |  |
|                                   | SS ()_                                         | Modificar                   | Mć                                  | Módi                                                                                  | dulo de Presupuestos |                     |                         |  |
| Empresas Contactos Correo Plantil |                                                | Cerrar                      | tos                                 | Serializado                                                                           |                      |                     |                         |  |
| General Esta                      | ado                                            | Copiar                      | nal                                 | General No                                                                            | tas de Venta         | Detalles Dotas      | Descripción ) Auditoría |  |
| Presupuestos Res                  | sponsable                                      | Keaprir                     |                                     |                                                                                       |                      | 1 1 1               |                         |  |
| Esc                               | Escenario<br>Tipo<br>Motivo Cierre             | Generar Pedidos             |                                     |                                                                                       |                      |                     |                         |  |
| Tipe Tipe                         |                                                | Ver Reporte                 | isa                                 | a CANAL A                                                                             |                      |                     |                         |  |
| Todo Mot                          |                                                | Enviar Reporte              | cto                                 | Lozano, Virginia                                                                      |                      |                     |                         |  |
| Pro                               |                                                | Exportar Reporte            | lón                                 | n Direccion Inicial                                                                   |                      |                     |                         |  |
| Emr                               | Dresa                                          | Ira 🚺                       | ino                                 | 54                                                                                    | 0351                 | 4562-4598           |                         |  |
| Buscar Ape                        | Apellido<br>Fecha Creación 💌<br>Desde<br>Hasta | Exportar a                  |                                     |                                                                                       |                      |                     |                         |  |
| Fei Des                           |                                                | Agregar a Grupo             |                                     |                                                                                       |                      |                     |                         |  |
| Nuevo Har                         |                                                | Quitar de Grupo             | Califidad Unidad Código Descripción |                                                                                       |                      |                     |                         |  |
|                                   |                                                | Crear Grupo                 | 25                                  | UNIDAD                                                                                | CDQ-80CN             | Discos Compactos    |                         |  |
|                                   |                                                | Agregar a Correo Programado | 100                                 |                                                                                       | CDQ-90CN             | Discos Grabables 90 | min                     |  |
| Matriz de Productos               | npresa                                         | Crear Correo Masivo         | -                                   | _                                                                                     |                      | Descuento de Discos |                         |  |
| Contador                          | NALA –                                         |                             |                                     | Presionamos botón derecho sobre<br>el Presupuesto y luego la opción<br>Enviar Reporte |                      |                     |                         |  |

Para esto hay que tener en cuenta que el usuario debe tener configurada previamente la cuenta de correo que va a utilizar para este envío.

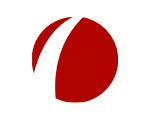

Hoja 21 de 21 - 27/02/2019